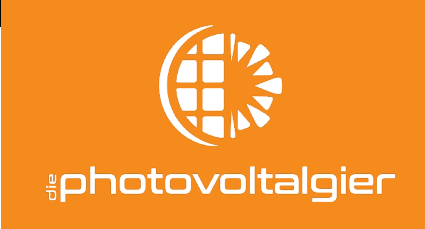

# ANLEITUNG ZUM WECHSEL DES WLAN-ROUTERS FusionSolar APP

### Schritt 1: Öffnen Sie die FusionSolar App.

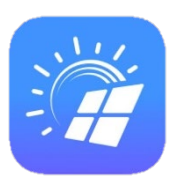

#### Schritt 2: Tippen Sie auf der Übersicht auf "Services"

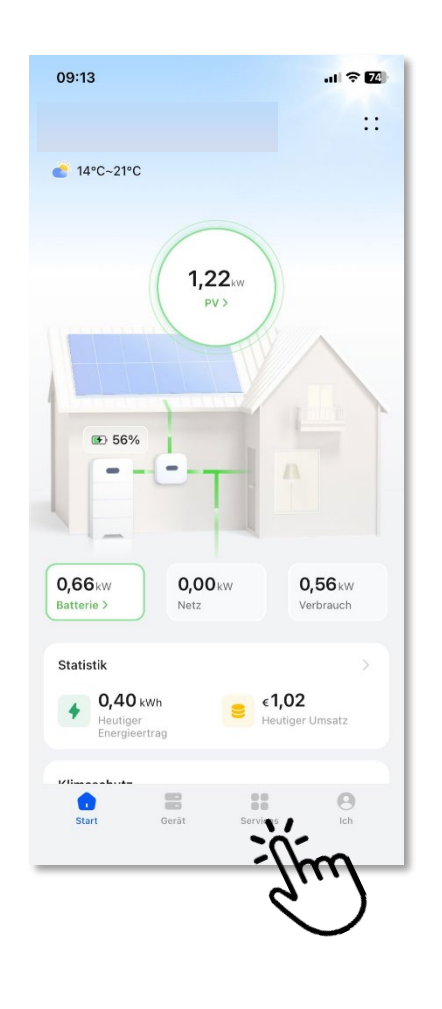

| 09:13                          |                    |                              | al 🕈 📶           |  |  |
|--------------------------------|--------------------|------------------------------|------------------|--|--|
| Services                       |                    |                              |                  |  |  |
| Inbetriebnahme                 | -Tools             |                              |                  |  |  |
| Inbetriebnahme<br>des Geräts K | WLAN onfiguration  | Ś                            | )                |  |  |
| Hilfe und Feedba               | Hilfe und Feedback |                              |                  |  |  |
| Benutzerhandbuc<br>h           | <b>?</b><br>FAQ    | <br>Kundenservice<br>Chatbot | <b>F</b> eedback |  |  |
| Kontaktieren<br>Sie uns        |                    |                              |                  |  |  |
|                                |                    |                              |                  |  |  |
|                                |                    |                              |                  |  |  |
|                                |                    |                              |                  |  |  |
|                                |                    |                              |                  |  |  |
|                                |                    |                              |                  |  |  |
| Start                          | Gerät              | Services                     | Ich              |  |  |

Schritt 3: Wählen Sie "WLAN-Konfiguration"

Schritt 4 (optional): ggf. Updates herunterladen (bis zu 10 min.), nicht zwingend notwendig

| Die Aktualisierung | einer Gerätedatei wurde |
|--------------------|-------------------------|
| erkannt. Beim Her  | unterladen von          |
| Gerätedateien fall | en Datengebühren an.    |
| Möchten Sie die D  | ateien herunterladen?   |

## die photovoltalgier GmbH

Leinestraße6b 24539 Neumünster

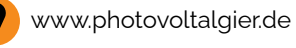

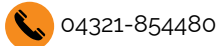

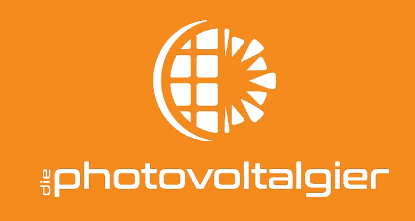

Schritt 5: Tippen Sie auf "Scannen", dann sollte sich Ihre Kamera automatisch öffnen.

| 08:52 1                                                     | ani ute 🔞        |
|-------------------------------------------------------------|------------------|
| ← Gerät verbinden                                           | ⊚ ::             |
| WLAN-Verbindung           Getrennt           Attuelles WLAN | Jim<br>Verbinden |
| Mit anderem WLAN verbin                                     | iden >           |
|                                                             |                  |
|                                                             |                  |
|                                                             |                  |

Schritt 6: QR-Code an der Seite des Wechselrichters einscannen, es öffnet sich die Einstellungsmaske.

WICHTIG: Während des Vorgangs nicht vom Wechselrichter entfernen. Sie nutzen ab hier das interne Wechselrichter-WLAN.

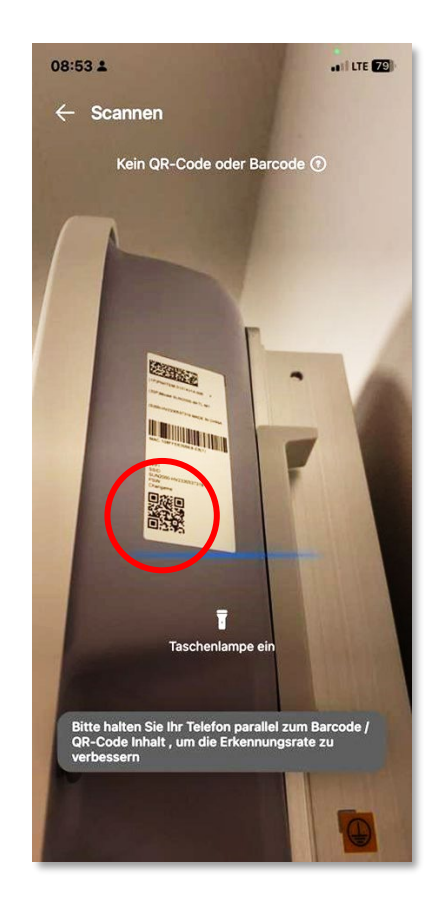

## die photovoltalgier GmbH

Leinestraße6b 24539 Neumünster

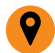

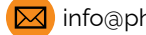

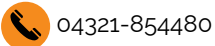

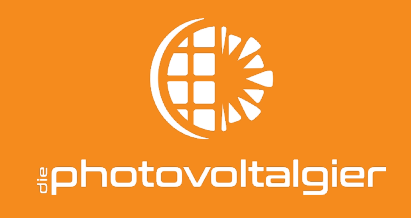

Schritt 7: Wählen Sie die Option "Benutzer" aus.
Schritt 8: Vergeben Sie ein neues Passwort und geben Sie es nochmal ein.
Schritt 9: Auf "Anmelden" drücken.

| 08:54 🛓                                                                                                    |                   |        |  |  |
|----------------------------------------------------------------------------------------------------|-------------------|--------|--|--|
| <                                                                                                    | Anmelden          |        |  |  |
|                                                                                                    | <u>44</u>         |        |  |  |
| SN: HV012345678                                                                                                    | 9                 |        |  |  |
| Benutzer                                                                                                    |                   | $\sim$ |  |  |
| Anmeldepasswort                                                                                                    | festlegen         |        |  |  |
| Sicherheitsstufe:                                                                                                    |                   |        |  |  |
| Geben Sie das Ken                                                                                                    | nwort erneut ein. |        |  |  |
| Legen Sie das Kennwort bei der ersten Anmeldung fest.     Das Kennwort muss eine Kombination aus Buchstaben und<br>Ziffern Sein     Das Kennwort muss mindestens 8 Zeichen enthalten. |                   |        |  |  |
| Abbrechen                                                                                                    | Anı               | nelden |  |  |

Schritt 10: Reiter WLANVerbinden antippen und neues WLAN auswählen. Schritt 11: Passwort eingeben und das war's schon!

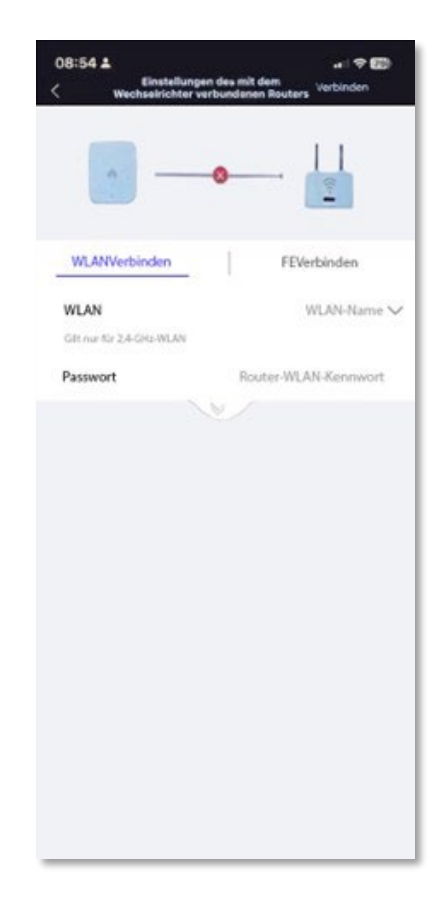

#### die photovoltalgier GmbH

Leinestraße6b 24539 Neumünster

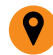

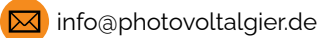